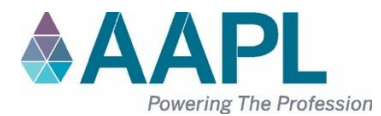

# **AFFIDAVIT OF ATTENDANCE**

### NADOA – DFW Regional Educational Seminar TITLE OF EDUCATION PROGRAM

#### National Association of Division Order Analysts (NADOA) PROGRAM SPONSOR

| June 5 – 6, 2024 | Dallas, TX |
|------------------|------------|
| DATE OF PROGRAM  | LOCATION   |

#### This program has been accredited for the following:

| CEU and/or CEU Ethics and/or Non-Industry      | CREDITS | CREDITS  | <b>COMPONENT CODE</b> |
|------------------------------------------------|---------|----------|-----------------------|
|                                                |         | (Earned) |                       |
| RL, RPL or CPL recertification credit(s) (CEU) | 9.0     |          | NADOA60524            |
| CPL/ESA                                        |         |          |                       |
| Ethics credit(s) (CEU Ethics)                  |         |          |                       |
| Non-Industry credit(s)                         |         |          |                       |
| Total Credits                                  | 9.0     |          |                       |

Number of credits accredited for 100% participation in this educational program.

## According to AAPL Policy Manual, Article XII.B:

Each RL, RPL, CPL and CPL Specialist must record his/her credits online using the component code assigned to AAPL educational events and other preapproved programs within <u>thirty (30) days</u> following the program.

#### To enter your continuing education credits:

- 1. Log in to your profile on *landman.org*
- 2. Go to MY ACCOUNT
- 3. On the left, under Certifications, click VIEW AND ADD CONTINUING EDUCATION CREDITS
- 4. Click the ADD CONTINUING EDUCATION CREDIT link.
- 5. Enter COMPONENT CODE and click APPLY.
- 6. Enter the CREDIT DATE to match the date you attended the event or viewed the video.
- 7. Click SAVE

\* To record partial attendance, please edit the number of credits field to reflect one credit per hour attended.

#### To review your current professional credits:

- 1. Under *REFINE SEARCH*, enter your certification date range.
- 2. Select the CREDIT TYPE from the drop-down selection.
- 3. Click SEARCH